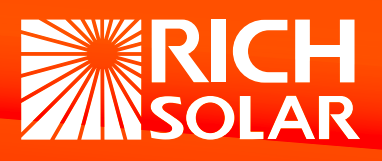

## Rich Solar 3000W Hybrid Wi-Fi Module

Wireless Kit

REY

## **SET UP**

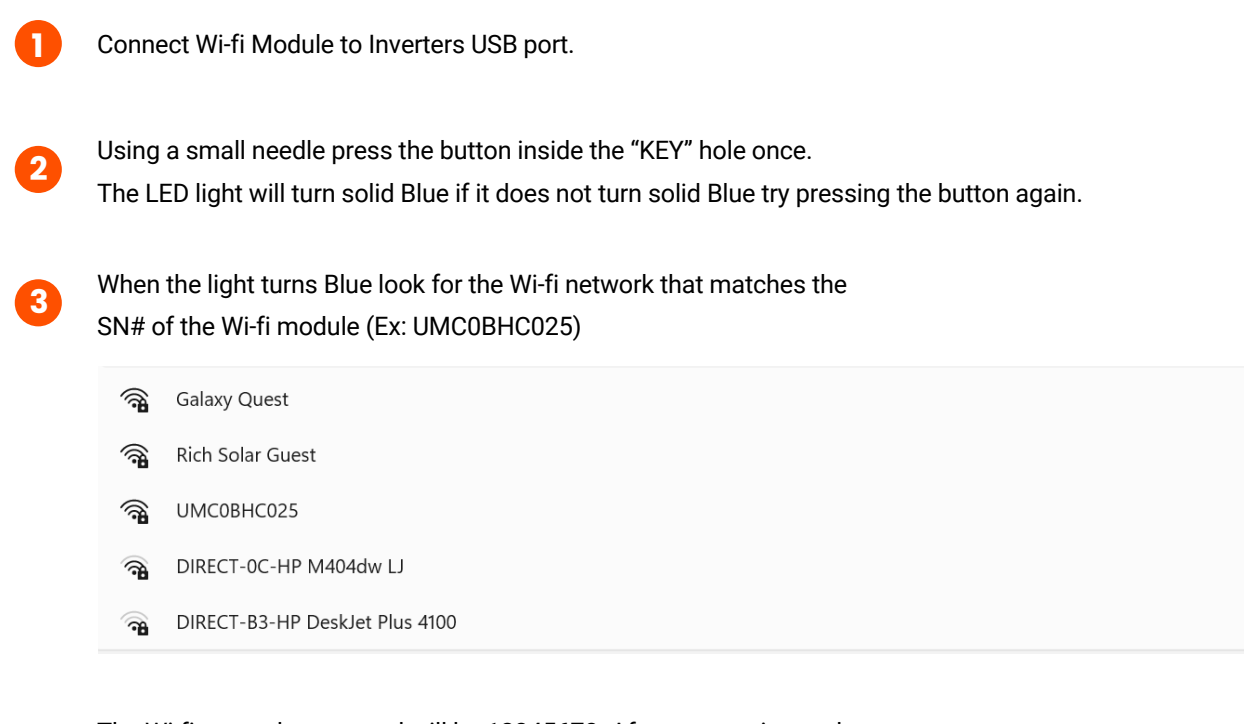

The Wi-fi network password will be 12345678. After connecting to the Wi-fi module input this address into the browser. 192.168.10.100

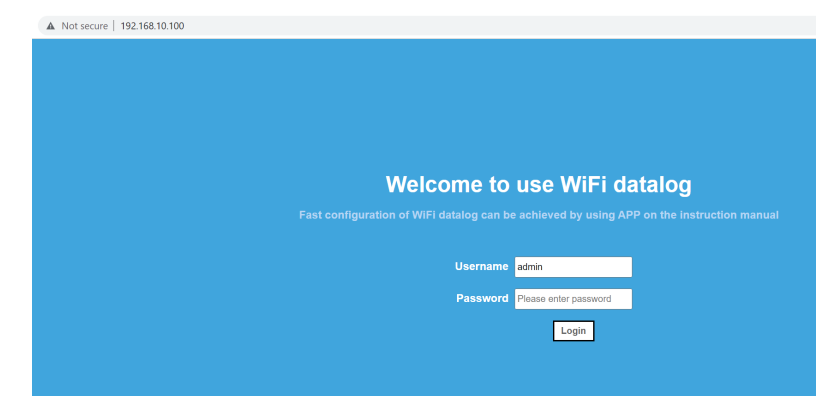

The password will also be 12345678.

Under advanced settings you can change how often the inverters data is updated.

For this example it is set to 1 minute.

| Advanced Setting |              |                     |  |           |              |  |  |
|------------------|--------------|---------------------|--|-----------|--------------|--|--|
| DHCP             |              | ● ON ○ OFF          |  |           |              |  |  |
| IP Address       |              | 192.168.5.1         |  |           |              |  |  |
| Default Gateway  |              | 192.168.5.1         |  |           |              |  |  |
| Subnet Mask      |              | 255.255.255.0       |  |           |              |  |  |
|                  |              |                     |  |           |              |  |  |
| Default Domain   |              | ● ON ○ OFF          |  |           |              |  |  |
| Server Domain    |              | server.PVbutler.com |  | Dom       | nain Connect |  |  |
| Server IP        |              |                     |  | IP C      | onnect       |  |  |
| Server Port      |              | 5279                |  |           |              |  |  |
|                  |              |                     |  |           |              |  |  |
| Interval Time    |              | 1                   |  | (Min)     |              |  |  |
| Inverter Time    |              | 2019-09-26 16:57:21 |  | Sync Time |              |  |  |
| Dataloggter Time |              | 2022-07-05 15:41:28 |  | ] 🗆 Sync  | Time         |  |  |
|                  | Apply Cancel |                     |  |           |              |  |  |

After setting the interval time go to Wireless Router Settings and look for your home Wi-fi network from the (Wi-fi List) drop down list. Enter your Wi-fi password and hit apply, on the next page hit restart. If done correctly the Wi-fi module will restart and the LED will be flashing blue.

| Wireless Router Setting |                                   |  |  |
|-------------------------|-----------------------------------|--|--|
| WiFi Mode               | ullet Auto $igcarrow$ Manual      |  |  |
| WiFi List               | *4 Rich Solar [rssi: sti 🗸 Search |  |  |
| WiFi Name Input         | Rich Solar                        |  |  |
| WiFi Password           |                                   |  |  |
| Apply Cancel            |                                   |  |  |

8

6

Disconnect from the Wi-fi modules Wi-fi signal and connect to your home Wi-fi. Go to server.PVbutler.com and make an account. Type in your information and add a Plant. The 3rd page will ask you to add a data logger. This is where you add the SN# and CC# located on the box of the Wi-fi module.

| User             |                                             |   | Please Fill In The Plant Info | prmation                         |
|------------------|---------------------------------------------|---|-------------------------------|----------------------------------|
| Country          | Ŧ                                           | • | Plant Name                    |                                  |
| Username         | No More Than 30 Characters                  | • | Installation Date             |                                  |
| Password         | Not Less Than 6 Digits                      | • | Time Zone                     | UTC-7 (PDT, MST)                 |
| Password Confirm | Not Less Than 6 Digits                      | • | Please Fill In The Plant In   | Map Selection                    |
| Language         | English                                     | • | formation                     | Please Enter The Full Address    |
| Phone Number     |                                             |   | PV Capacity(W)                |                                  |
| E-Mail           |                                             |   | Plant Type                    | Residential Plant Commercial Pla |
| Installer Code   |                                             |   |                               | Ground-Mounted Plants            |
| Ø 1              | have read and agree to the 《Privacy policy》 |   | Selling Price                 | RMB(¥                            |
|                  | Next                                        |   |                               | Next                             |

## richsolar.com

| $\leftarrow \rightarrow \ \mathbf{C}  \mathbf{A}  \text{Not secure } \mid \text{server.pvbutler.com/register}$ |                                                                |
|----------------------------------------------------------------------------------------------------|----------------------------------------------------------------|
| PvrButler Register                                                                                             |                                                                |
|                                                                                                    | Add Device (Enter The Datalogger S/N And Check Code) Jump Over |
|                                                                                                    | Serial Check Code                                              |
|                                                                                                    | Serial                                                         |
|                                                                                                    | Check Code                                                     |
|                                                                                                    |                                                                |
|                                                                                                    | Carry Out                                                      |
|                                                                                                    |                                                                |
|                                                                                                    |                                                                |
|                                                                                                    |                                                                |

This screen should be the main screen if everything was successful. If this is not shown click Add Data Logger on the top right. Input the SN and CC again to add the Wi-fi module.

9

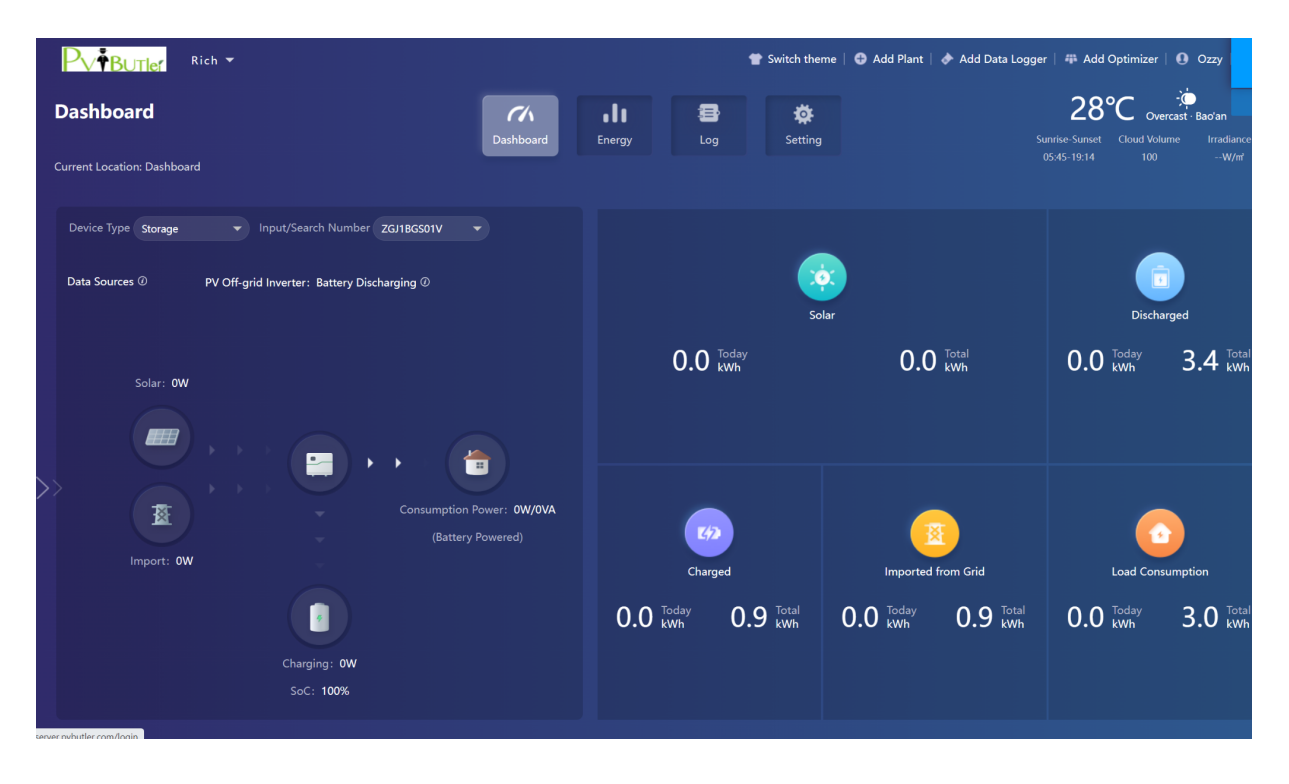

|                             |                       | 👕 Switch theme   🔀 Add Plant   🔶 Add Da | ta Logger   🌐 Add Optimizer   🚯 rich 🕞    |
|-----------------------------|-----------------------|-----------------------------------------|-------------------------------------------|
| Dashboard                   | Dashboard Energy Log  |                                         | 26°C :::::::::::::::::::::::::::::::::::: |
| Current Location: Dashboard |                       |                                         |                                           |
| Device Type Inverter        |                       |                                         |                                           |
| k 2022-07-05 k Time Day     | Add Data Logger       | ×                                       |                                           |
|                             | Data Logger Sn        | •                                       | Total                                     |
|                             | Check Code            | •<br>lay                                |                                           |
|                             | Assigned Plant rich 💌 | •                                       | V kvvn                                    |
|                             | Third Party Device    | _                                       |                                           |
| Power(W                     |                       | Cancel                                  |                                           |
|                             |                       | (6)                                     | 6                                         |
|                             |                       | Today                                   | Total                                     |
|                             |                       | 0 <sup>Today</sup>                      | 0 <sup>Total</sup>                        |
| Solar                       |                       |                                         |                                           |
|                             |                       |                                         |                                           |

If the Wi-fi module is still not added try logging out of the website and logging back in.

When the Wi-fi module is connected correctly you will see the Wi-fi module when scrolling down to the bottom of the webpage.

| My Photovoltaic I  | Devices                                                                |                                                                                                    |                                                                                                    |                                             | All Device 🔶 |
|--------------------|------------------------------------------------------------------------|----------------------------------------------------------------------------------------------------|----------------------------------------------------------------------------------------------------|---------------------------------------------|--------------|
| ZGJIBGSOIVZ<br>(1) | Device Serial Number: ZGJ18GS01V ①<br>User Name: Ozzy<br>Todsy(kWh): 0 | Status: Battery Discharging<br>Plant Name: Rich<br>This Month(kWh): 0<br>Total I Item Previous 1 Next | Update Time: 2022-07-05 16:05:48<br>Data Logger: UMC08HC025 ()<br>Total Energy(kWh): 0.0<br>To First 1 Page Ves | Rated Power(W): 3000<br>Current Power(W): 0 | History Data |

12

Π

To change the settings click on Setting and acknowledge the disclaimer pop up.

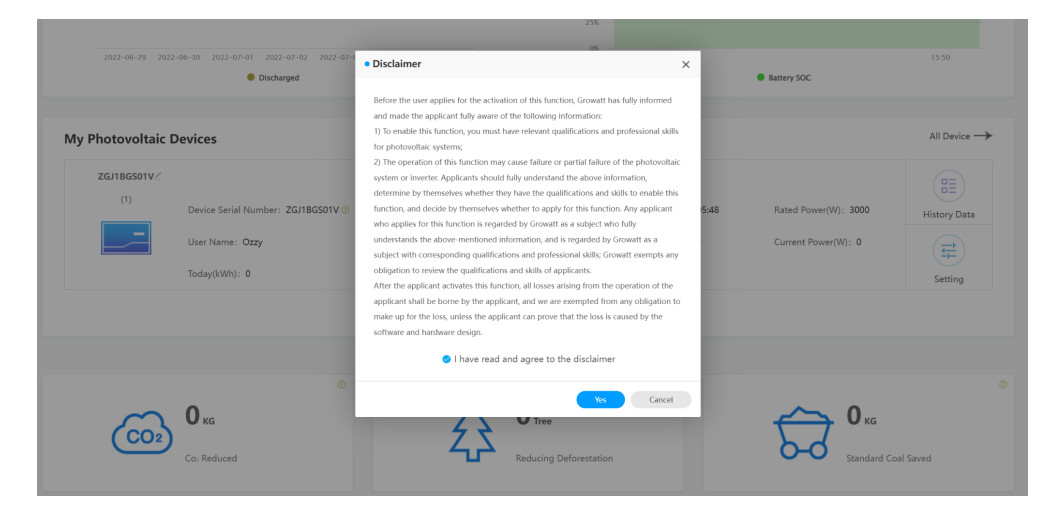

To change any of the settings input "growattYYYYMMDD" and click Yes. Example for July 5th 2022 the password will be growatt20220705

| • Setting                        |                  |                           | ×   |
|----------------------------------|------------------|---------------------------|-----|
|                                  | Information      |                           | Î   |
| Device Serial Number: ZGJ1BGS01V | Alias: ZGJ1BGS0  | 01V                       |     |
| Data Logger: UMC0BHC025          | Property: 502.09 | /002.00//A0B0D0T0P0U0M0S0 | - 1 |
|                                  | Command          |                           |     |
| Ac Output Source                 |                  | Pv&Uti Priority           | - 8 |
| ○ Charge Source                  |                  | Pv Priority               |     |
| ◯ Ac Input Model                 |                  | APL                       | 6   |
| ○ Ac Discharge Voltage           |                  | 120VAC 🔻                  |     |
| O Ac Discharge Frequency         |                  | 60Hz -                    |     |
| ○ Overload Restart               |                  | Not Restart               |     |
| Overtemp Restart                 |                  | Not Restart               | _   |
| Please Enter Key To Save         | growatt20220705  | Yes Advanced Set Can      | cel |
| 7                                | 7                |                           |     |

If the password/date was correct the following screen will appear and the setting will be changed on the 3000W inverter.

|                          | Com                     | mand                          |
|--------------------------|-------------------------|-------------------------------|
| Ac Output Source         | Message                 | × rity -                      |
| Charge Source            | Successful.             | -                             |
| 🔿 Ac Input Model         |                         | •                             |
| 🔿 Ac Discharge Voltage   |                         | Yes                           |
| O Ac Discharge Frequency |                         | 60Hz 👻                        |
| Overload Restart         |                         | Not Restart                   |
| Overtemp Restart         |                         | Not Restart                   |
| Please Enter K           | Key To Save growatt2022 | 20705 Yes Advanced Set Cancel |

## **GLOBAL HEADQUARTERS**

13

4

 RICH SOLAR
 T: 1-800-831-9889

 5550 Jurupa St.
 Ontario, CA 91761

 E: sales@richsolar.com